# 2024年版 VPPリクエストシステム 仕様変更のお知らせ

2023年12月15日

## 仕様変更の概要

2024年版のVPPリクエストシステムが一部仕様変更となります。 ※2023年版は従来通り変更はありません。

### 1. ユーザーログイン機能

従来は最初に申請したいPOSのAspire IDを入力しVPPプログラムを申請していましたが、今後は ユーザー毎にまずログインをしてから、VPPプログラムの申請、過去の申請の確認、承認を行う 仕様になります。

### 2.申請担当者をリクエスターに変更

従来はPOSに紐づいた営業担当者が自動で申請担当者扱いとなっていましたが、今後はVPPシス テムにログインし申請を行ったユーザーがリクエスターとなり申請担当者扱いになります。また 一次承認もリクエスターの上長が行います。

### 3.申請一覧の残タスク案件デフォルト表示

申請一覧はデフォルト状態では一次承認や実施報告を行う必要がある残タスクの案件のみ が表示されます。

### 4.パスワード変更機能の追加

自身のパスワードを自由に設定できます。 ※従来のメールでのワンタイムログイン機能も利用できます。

#### <u>VPPリクエストシステムの下部に掲載しているマニュアルを更新していますので、詳しい申請方法</u> <u>等についてはマニュアルをご確認ください。</u>

# 初回ログイン方法

### 初回は以下の手順にしたがってパスワードを設定してログインしてください

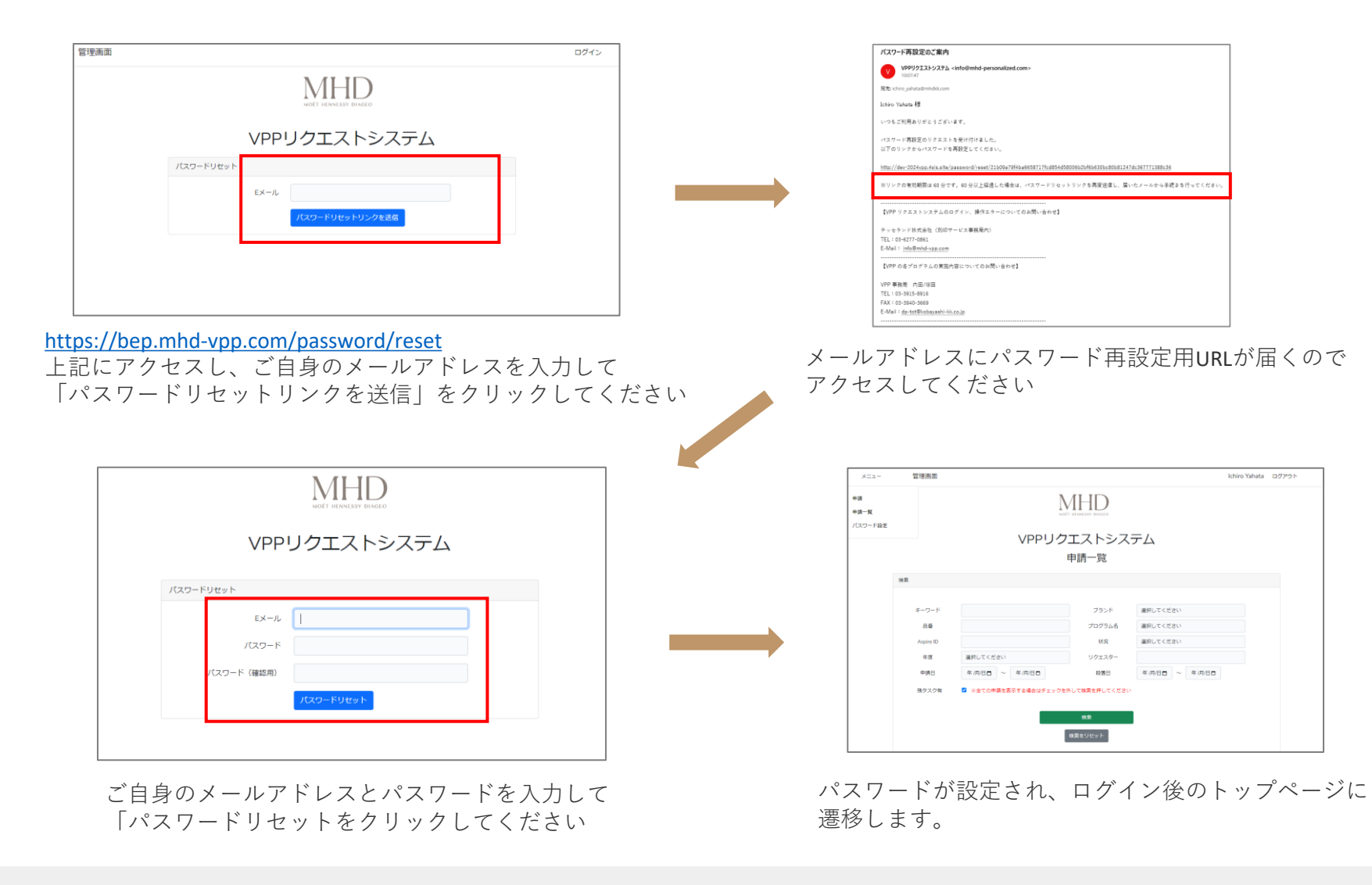

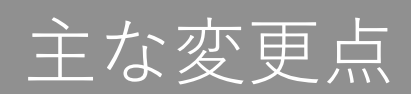

ユーザーログイン機能

| 管理画面 |                                        | ログイン |
|------|----------------------------------------|------|
|      | MOET HENNESSY DIAGEO                   |      |
|      | VPPリクエストシステム                           |      |
|      | ヴィン                                    |      |
|      | Eメール<br>パスワード                          |      |
|      | ログイン<br>メールでログインはこちら<br>パスワードを忘れた方はこちら |      |
|      |                                        |      |

E-WORKFLOWから2024年版VPPリクエストシステムにアクセスするとログイン画 面が表示されます。 Eメールとパスワードでログインをしていただくと、申請や過去の申請の確認、 承認、実施報告を行うことができます。

# 申請担当者をリクエスターに変更

| メニュー 管理画面 |             |                            | Masashi Abe ログアウト |
|-----------|-------------|----------------------------|-------------------|
| 有         |             | MHH DAGED                  |                   |
| スワード設定    | VF          | Pリクエストシステム                 |                   |
|           | 申請No.       | 7                          |                   |
|           | 申請日時        | 2023年11月09日 14時22分         |                   |
|           | 状況          | 完了報告済み                     |                   |
|           | ASPIRE ID   | 00312307                   |                   |
|           | POS名        | salon de O                 |                   |
|           | 住所          | 東京部港区東新橋1-3-10プラスゲート汐留ビル4F |                   |
|           | 電話番号        | 0335712655                 |                   |
|           | フォーカスチャネル   | On - Bars/Lounges          |                   |
|           | リクエスター      | Masashi Abe                |                   |
|           | 承認者         | Akira Senoh                |                   |
|           | 営業担当者       | MASASHI ABE                |                   |
|           | 設置希望日時      | 2023-11-23 時間:指定なし         |                   |
|           | 撤去希望日       | 2023-11-23 時間:指定なし         |                   |
|           | スタッフサービス    | なし                         |                   |
|           | 立ち合いの有無     | あり                         |                   |
|           | イレギュラー対応の有無 | なし                         |                   |
|           | 納品先名        | salon de O                 |                   |
|           | 郵便番号        | 1050012                    |                   |
|           | 住所          | 東京都港区東新橋1-3-10プラスゲート汐留ビル4F |                   |
|           | 電話番号        | 0335712655                 |                   |
|           | 幼卫生识出者      |                            |                   |

従来はPOS情報に紐づく「営業担当者」が申請担当者でしたが、今後はログイン をして申請をしたユーザーが「リクエスター」として担当者になります。 実施報告も「リクエスター」が行います。 また、「リクエスター」の上長が一次承認の担当者となります。

※POS情報に紐づく「営業担当者」は表示のみされます。

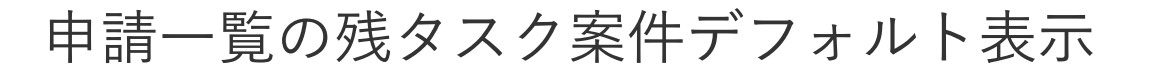

| ×=1-               | 管理画                                                                                              | 面                      |                |                |            |            |          |           |                  | Mas            | ashi Abe       | ログアウト          |
|--------------------|--------------------------------------------------------------------------------------------------|------------------------|----------------|----------------|------------|------------|----------|-----------|------------------|----------------|----------------|----------------|
| 請<br>請一覧           |                                                                                                  |                        |                | Not            |            | D<br>IAGEO |          |           |                  |                |                |                |
| スワード設定             | - FB# VPPリクエストシステム                                                                               |                        |                |                |            |            |          |           |                  |                |                |                |
|                    |                                                                                                  |                        |                | E              | 申請一        | 覧          |          |           |                  |                |                |                |
| 8                  | 食素                                                                                               |                        |                |                |            |            |          |           |                  |                |                |                |
|                    |                                                                                                  |                        |                |                |            |            |          |           |                  |                |                |                |
|                    | キーワー                                                                                             | - 14 -                 |                |                | 7          | プランド       | 選択       | 選択してください  |                  |                |                |                |
|                    | 믕쬷                                                                                               |                        |                |                | プロ         | コグラム名      | 選択してください |           |                  |                |                |                |
|                    | Aspire                                                                                           | Aspire ID              |                |                |            | 状况         | 選択してください |           |                  |                |                |                |
|                    | 年度                                                                                               |                        | 選択してくた         | ください リクエスター    |            |            |          |           |                  |                |                |                |
|                    | 申請                                                                                               | 3                      | 年 /月/日日        | ~ 年/月/日日       | 1          | 設置日        | 年月       | 1/日日 ~    | 年/月/日(           |                |                |                |
|                    | 残タスク有 ☑ ※金ての申請を表示する場合はチェックを外して検索を押してください                                                         |                        |                |                |            |            |          |           |                  |                |                |                |
|                    |                                                                                                  |                        |                |                | 検索         |            |          |           |                  |                |                |                |
|                    |                                                                                                  |                        |                | _              | 10/5/10/10 |            |          |           |                  |                |                |                |
|                    |                                                                                                  |                        |                |                | 使飛化りせい     | איר        |          |           |                  |                |                |                |
|                    |                                                                                                  |                        |                |                |            |            |          |           |                  |                |                |                |
|                    |                                                                                                  |                        |                |                |            |            |          |           | der              |                |                |                |
|                    |                                                                                                  |                        |                |                |            |            |          |           | 410              | עיפיפי קו      |                |                |
|                    |                                                                                                  |                        |                |                |            |            |          |           | 実施               | ミデータダウ         | א-סלו          |                |
| ※横に入り<br>申込<br>No. | フロールできます<br>詳<br>細<br>状況                                                                         | 中込日時                   | 設置希<br>望日      | プログラム名         |            | プランド       |          | Aspire ID | POSta            | Region         | 承認者            | リクエス<br>ター     |
| 7                  | 第<br>第<br>第<br>第<br>第<br>の<br>第<br>の<br>に<br>に<br>の<br>の<br>の<br>の<br>の<br>の<br>の<br>の<br>の<br>の | 2023-11-09<br>14:22:26 | 2023-<br>11-23 | モエウェディングフェア ブロ | モーション      | モエ・エ・シャン   | レドン      | 00312307  | salo<br>nde<br>O | 120 :<br>Tokyo | Akira<br>Senoh | Masashi<br>Abe |

申請一覧のデフォルト表示は、承認や報告を行わなければいけない申請のみが 表示されます。

全ての申請を確認したい場合は「残タスク有」のチェックを外して「検索」をク リックしてください。

# パスワード変更機能の追加

| メニュー 管理画面 | ī                      | Masashi Abe | ログアウト |
|-----------|------------------------|-------------|-------|
| 申請一覧      | MOET HENNESSY DIAGEO   |             |       |
|           | VPPリクエストシステム           |             |       |
|           | Eメール   パスワードリセットリンクを送信 |             |       |
|           |                        |             |       |
|           |                        |             |       |

パスワードを変更したい場合は、左上のパスワード設定をクリックして Eメールを入力し「パスワードリセットリンクを送信」をクリックしてください。

パスワードの再設定URLがメールにて届くので新しいパスワードを設定してくだ さい。